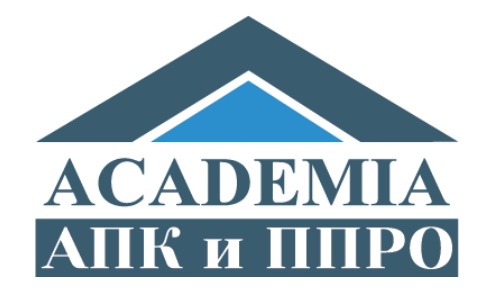

# Кабинет технического оператора

совещания руководителей организаций, реализующих программы дополнительного профессионального педагогического образования

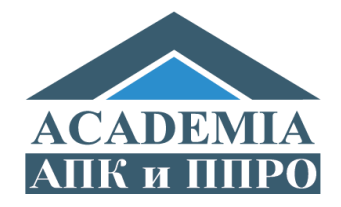

# Доступ к кабинету

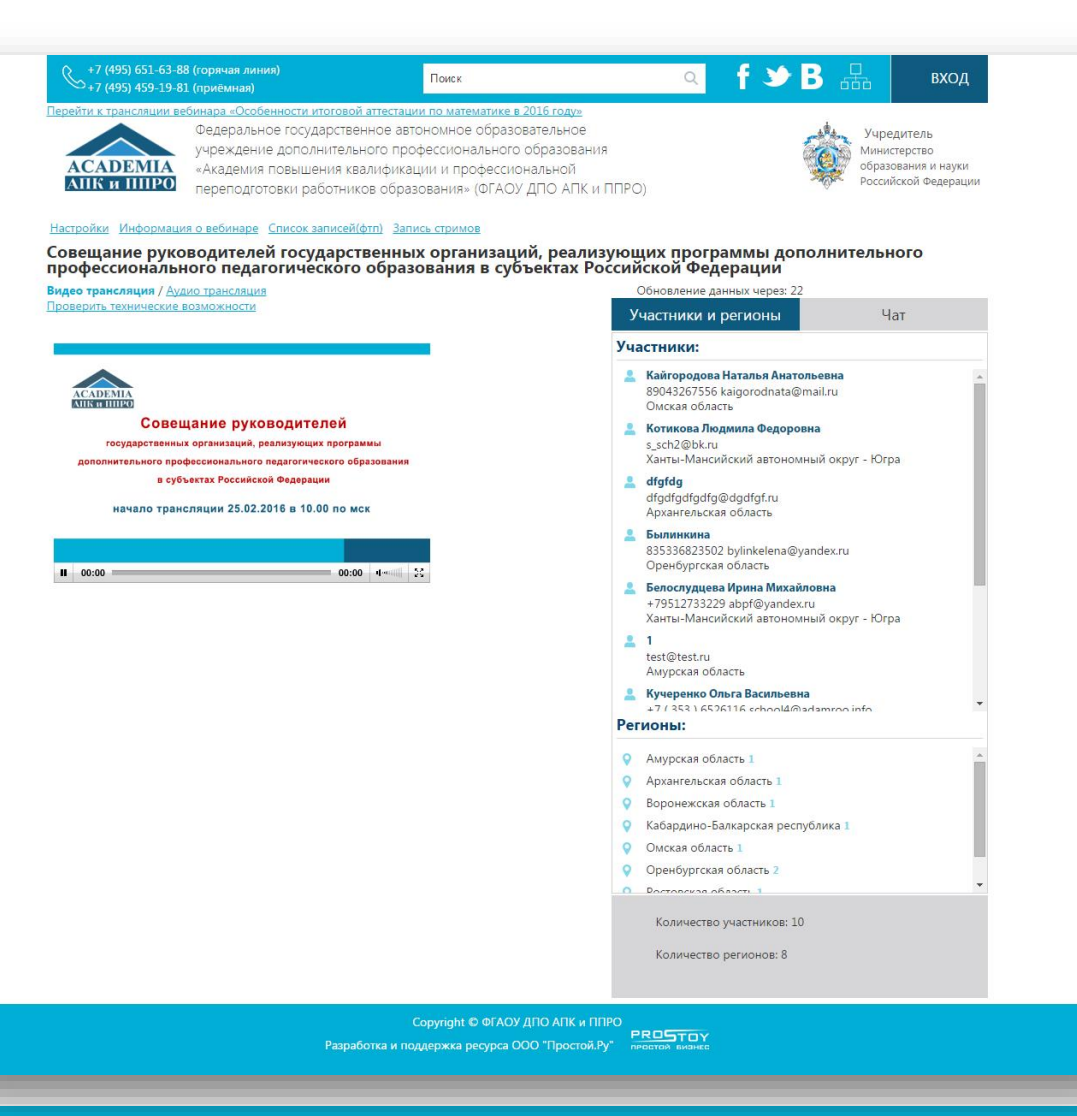

Кабинет доступен по ссылке:

Для первой дискуссии: http://apk.webinar.prostoy.ru/alldata.php?worker=true

<u>Для второй дискуссии:</u> http://apk2.webinar.prostoy.ru/all-<u>data.php?worker=true</u>

Слева представлен внешний вид кабинета.

Для доступа к функциям технического оператора перейдите, пожалуйста, на вкладку <u>Чат</u>

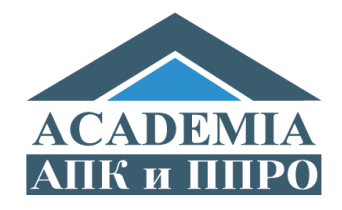

### Функциональные кнопки

| Обновление данных через: 1                               | 0                                          |
|----------------------------------------------------------|--------------------------------------------|
| Участники и регионы                                      | Чат                                        |
| ЧАТ (технический) 💍 🕙                                    | Новых сообщений 9                          |
| 24.02.                                                   | 2016                                       |
| 17:35:14 1 [Амурская область]                            | 1                                          |
| Тестовое сообщение 1                                     |                                            |
| 15:38:53 1 [Амурская область]                            |                                            |
| тест3333                                                 |                                            |
| 15:30:37 1 [Амурская область]                            |                                            |
| Тест 2                                                   |                                            |
| 15:25:38 <b>1 [Амурская область]</b>                     |                                            |
| Тест 1++                                                 |                                            |
| 14:32:35 Бондарева Наталия С<br>область]                 | ергеевна [Ростовская                       |
| планируется ли разделение<br>классе на базовый и профиль | экзамена по математике в 9<br>эный уровни? |
| 14:03:39 Бондарева Наталия С<br>область]                 | ергеевна [Ростовская                       |
| Планируется ли разделение<br>профильный уровень в 9 клас | математики на базовый и<br>cce?            |
|                                                          |                                            |
| Количество участников: 1                                 | 0                                          |
| Количество регионов: 8                                   |                                            |

Перед Вами список всех сообщений участников.

Наведите указатель мыши на сообщение и Вам будут доступны функциональные кнопки:

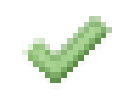

передать сообщение модератору на рассмотрение;

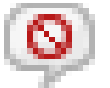

отклонить сообщение;

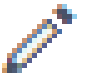

редактировать сообщение;

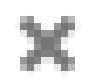

удалить сообщение (без возможности восстановления).

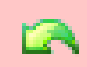

Для отмены отклонения сообщения.

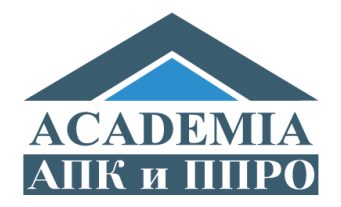

. . .

# Цветовые категории сообщений

| Обновление данных через: 1                               | 2                                         |
|----------------------------------------------------------|-------------------------------------------|
| Участники и регионы                                      | Чат                                       |
| ЧАТ (технический) 🖒 🕙                                    |                                           |
| 24.02.                                                   | 2016                                      |
| 17:35:14 1 [Амурская область]                            |                                           |
| Тестовое сообщение 1                                     |                                           |
| 15:38:53 1 [Амурская область]                            |                                           |
| тест3333                                                 |                                           |
| 15:30:37 1 [Амурская область]                            |                                           |
| Тест 2                                                   |                                           |
| 15:25:38 1 [Амурская область]                            |                                           |
| Тест 1++                                                 |                                           |
| 14:32:35 Бондарева Наталия С<br>область]                 | ергеевна [Ростовская                      |
| планируется ли разделение<br>классе на базовый и профиль | экзамена по математике в 9<br>мый уровни? |
| 14:03:39 Бондарева Наталия С<br>область]                 | ергеевна [Ростовская                      |
| Планируется ли разделение<br>профильный уровень в 9 клас | математики на базовый и                   |
| Количество участников: 1                                 | 2                                         |

Количество регионов: 8

#### Сообщения окрашены в разные цвета:

- красный сообщение отклонено;
- голубой сообщение отправлено модератору на рассмотрение;
- нет заливки (белый) сообщение не обработано.

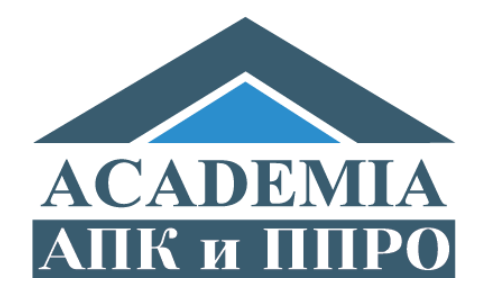

## Кабинет модератора

совещания руководителей организаций, реализующих программы дополнительного профессионального педагогического образования

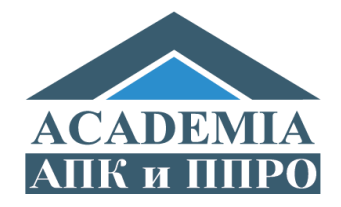

# Доступ к кабинету

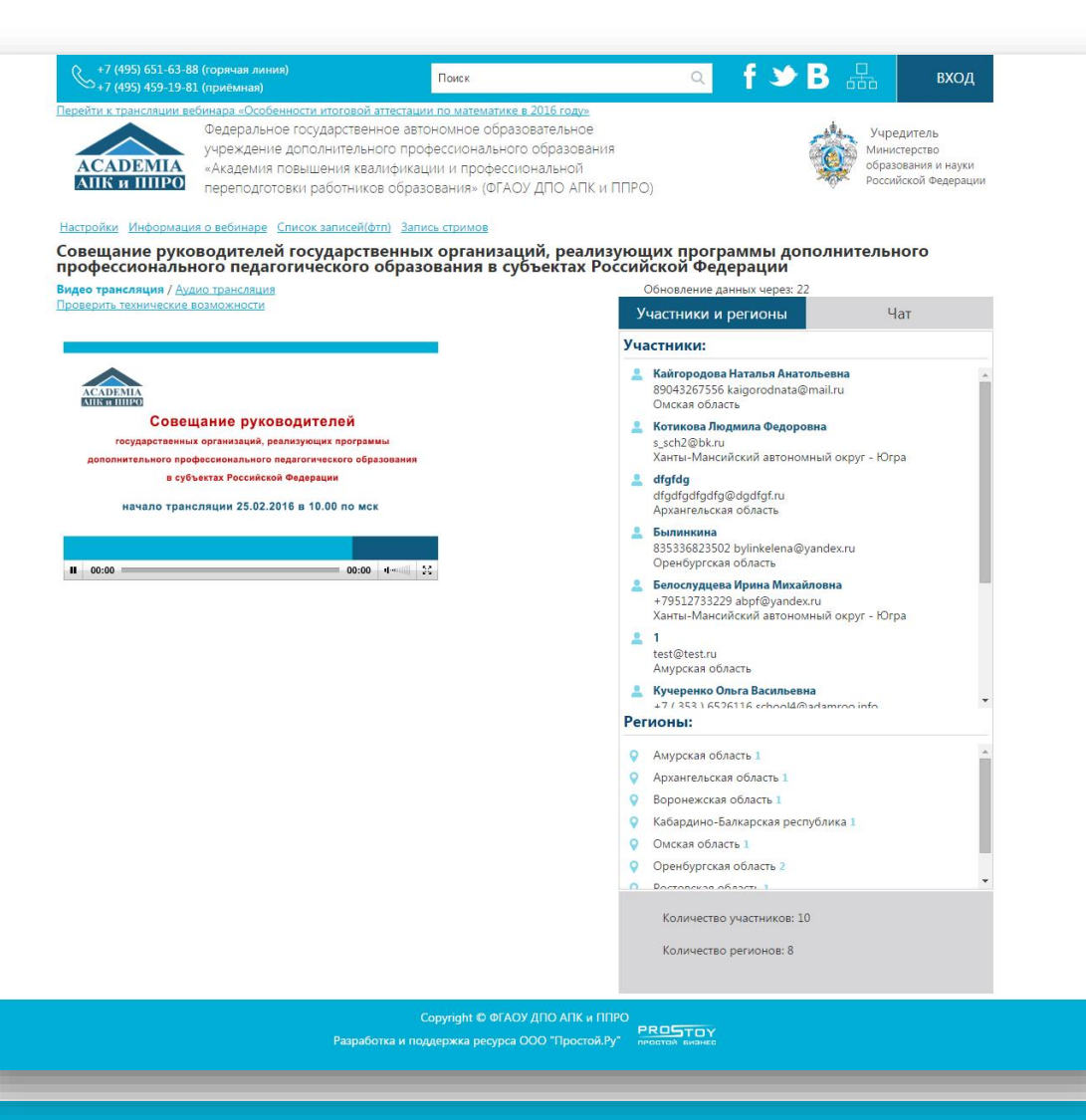

#### Кабинет доступен по ссылке:

<u>Для первой дискуссии:</u> <u>http://apk.webinar.prostoy.ru/all-</u> <u>data.php?censor=true</u>

<u>Для второй дискуссии:</u> http://apk2.webinar.prostoy.ru/alldata.php?censor=true

Слева представлен внешний вид кабинета.

Для доступа к функциям модератора перейдите, пожалуйста, на вкладку <u>Чат</u>

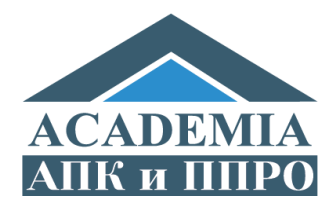

### Вкладка «Чат»

|   | Обновление данных через: 23          |
|---|--------------------------------------|
|   | Участники и регионы Чат              |
| ч | IAT (модератор) 🖒 🕓                  |
|   | 24.02.2016                           |
|   | 17:35:14 1 [Амурская область]        |
|   | Тестовое сообщение 1                 |
|   | 15:38:53 1 [Амурская область]        |
|   | тест3333                             |
|   | 15:30:37 1 [Амурская область]        |
|   | Тест 2                               |
|   | 15:25:38 <b>1 [Амурская область]</b> |
|   | Тест 1++                             |
| ľ |                                      |
|   |                                      |
|   |                                      |
|   |                                      |
|   |                                      |
|   |                                      |
|   |                                      |
|   | Количество участников: 11            |
|   |                                      |
|   |                                      |

Количество регионов: 8

Перед Вами список сообщений участников, которые технический оператор одобрил для рассмотрения.

Наведите указатель мыши на сообщение и Вам будут доступны функциональные кнопки:

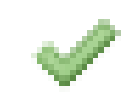

опубликовать сообщение на экране для всех участников;

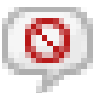

отклонить сообщение;

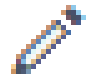

редактировать сообщение;

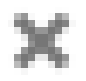

удалить сообщение (без возможности восстановления).

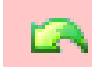

Для отмены отклонения сообщения.

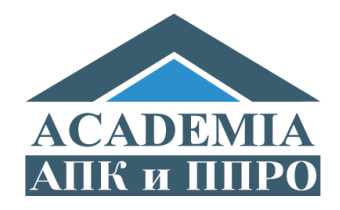

# Выбор организации

Обновление данных через: 23

| Участники и регионы                                   | Чат   |
|-------------------------------------------------------|-------|
| ЧАТ (модератор) 🖒 🕓                                   |       |
| 24.02                                                 | .2016 |
| 17:35:14 1 [Амурская область]<br>Тестовое сообщение 1 |       |
| 15:38:53 <b>1 [Амурская область]</b><br>тест3333      |       |
| 15:30:37 <b>1 [Амурская область]</b><br>Тест 2        |       |
| 15:25:38 <b>1 [Амурская область]</b><br>Тест 1++      |       |
|                                                       |       |
|                                                       |       |
|                                                       |       |
|                                                       |       |
| Количество участников: 1                              | 1     |
| Количество регионов: 8                                |       |

#### Сообщения окрашены в разные цвета:

- красный сообщение отклонено;
- голубой сообщение, одобренное техническим оператором для обработки и рассмотрения;
- зеленый сообщение отображается на экране для всех участников мероприятия.

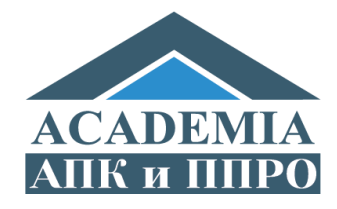

# Общий экран

| +7 (495) 651-63-88             | 8 (горячая линия)<br>1 (приёмная)                               | Поиск                                         | <u>م</u> <b>f</b> :                            | ≫В на вход                 |
|--------------------------------|-----------------------------------------------------------------|-----------------------------------------------|------------------------------------------------|----------------------------|
| рейти к трансляции ве          | бинара «Особенности итоговой атт<br>Фолорального государствонно | естации по математике в 2016 го               | <u>ау»</u>                                     |                            |
|                                | учрежление лополнительного                                      | о профессионального образ                     | ования                                         | Учредитель<br>Министерство |
| ACADEMIA                       | «Академия повышения квали                                       | фикации и профессионально                     | ой                                             | образования и науки        |
| АПК и ППРО                     | переподготовки работников                                       | образования» (ФГАОУ ДПО                       | АПК и ППРО)                                    | Российской Федерации       |
| овещание руко<br>рофессиональн | водителей государстве<br>юго педагогического об                 | нных организаций, ре<br>бразования в субъекта | еализующих программы<br>ах Российской Федераци | і дополнительного<br>іи    |
| ідео трансляция / <u>Ауд</u>   | ио трансляция                                                   | . ,                                           | Обновление данных чер                          | рез: 9                     |
| Проверить технические возм     | возможности                                                     |                                               | Участники и регион                             | ы Чат                      |
|                                |                                                                 | _                                             | чат С 💿                                        |                            |
| •                              |                                                                 |                                               |                                                | 24.02.2016                 |
|                                |                                                                 |                                               | 15:25:38 1 [Амурская обл                       | асть]                      |
| АПК и ШІРО                     |                                                                 |                                               | Тест 1++                                       |                            |
| Совец                          | цание руководителей                                             |                                               |                                                |                            |
| государственны                 | х организаций, реализующих программы                            |                                               |                                                |                            |
| дополнительного прос           | фессионального педагогического образо                           | вания                                         |                                                |                            |
| в субт                         | ьектах Российской Федерации                                     |                                               |                                                |                            |
| начало трано                   | сляции 25.02.2016 в 10.00 по мск                                |                                               |                                                |                            |
|                                |                                                                 |                                               |                                                |                            |
|                                |                                                                 |                                               |                                                |                            |
| II 00:00                       | 00:00 1                                                         |                                               |                                                |                            |
|                                |                                                                 |                                               |                                                |                            |
|                                |                                                                 |                                               |                                                |                            |
|                                |                                                                 |                                               |                                                |                            |
|                                |                                                                 |                                               |                                                |                            |
|                                |                                                                 |                                               |                                                |                            |
|                                |                                                                 |                                               |                                                | 40                         |
|                                |                                                                 |                                               | Количество участник                            | (OB: 10                    |
|                                |                                                                 |                                               | Количество регионо                             | в: 7                       |
|                                |                                                                 |                                               |                                                |                            |

Доступен по ссылке:

<u>Для первой площадки: http://apk.webinar.prostoy.ru/a ll-data.php</u>

<u>Для второй площадки:</u> http://apk2.webinar.prostoy.ru/ <u>all-data.php</u>

Во вкладке «Чат» отображаются только сообщения, помеченные модератором кнопкой «Опубликовать»

Соругідht © ФГАОУ ДПО АПК и ППРО Разработка и поддержка ресурса ООО "Простой.Ру"

той.Ру" РКОБТОУ

9

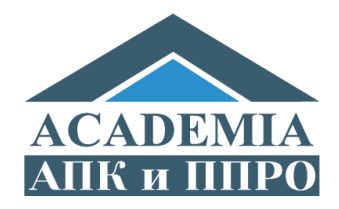

### Общие важные моменты

Текст отредактированного сообщения изменяется у всех. Пример: если модератор отредактировал сообщение, то технический оператор в своем кабинете также будет видеть отредактированный вариант.

Если сообщение удалено одним из участников, то оно будет удалено и у другого. Пример: если модератор удалил сообщение, то сообщение также пропадет из списка и у технического оператора.